# Sorting on Select Reports Last Modified on 03/03/2023 2:31 pm EST

## **Donor Management System** Want to learn more about this feature? Watch our Training Webinars here Sorting allows you to further organize your Reports and is available on a limited number of Reports. Table of Contents: • What is Sorting? • Which Reports can I use Sorting for? • Apply Sorting to Reports

#### What is Sorting?

Sorting allows you to configure some aspects of your reports display, including:

1. Sorting specific **Columns** on your Report in **ascending or descending order**.

• Before:

| Avenue Dashboard Contacts Contributions         | Campaigns Opportunities Rep | orts DMS Mail          | D                       | Settings   Help<br>MSCA DMSCA + |
|-------------------------------------------------|-----------------------------|------------------------|-------------------------|---------------------------------|
| Opportunity Report (Detailed) - Template        |                             |                        |                         |                                 |
| Columns Sorting Filters Title and Format Access | s                           |                        |                         |                                 |
| Column                                          | Ord                         | er Sec                 | tion Header / Group By  |                                 |
| Contact Name (in sort format)                   | As                          | scending -             |                         |                                 |
| ANOTHER COLUMN<br>Refresh results               |                             |                        | + Add Contacts to Group |                                 |
| Existing report(s) from this template           |                             |                        |                         |                                 |
| Prospect                                        | Opportunity Type            | Opportunity Amount     | Application Deadline    | ?                               |
| Amadu A                                         | Donation                    | \$5,000.00             | December 1st, 2022      |                                 |
| A. L. Kostenko                                  | Gifts In Kind               | \$250.00               |                         |                                 |
| Accessibility Foundation                        | Grant                       | \$250,000.00           | December 30th, 2022     |                                 |
| Accessibility Foundation                        | Grant                       | \$50,000.00            |                         |                                 |
| Accessibility Foundation                        | Pledge                      | \$10,000.00            |                         |                                 |
| Alex Fergie                                     | Gifts In Kind               | \$25,000.00            |                         |                                 |
| Alex Fergie                                     | Grant                       | \$15,000.00            | September 1st, 2022     |                                 |
| Ada Anderson                                    | Grant                       | \$5,000.00             | September 12th, 2022    |                                 |
| ▼<br>Bernadette Love                            | Grant                       | \$5,000.00             | January 28th, 2022      |                                 |
| Digital Angela                                  | Other                       | \$2,500.00             |                         |                                 |
| Edmonton Fund Grant                             | Grant                       | \$15,000.00            | May 27th, 2022          |                                 |
| Fred Jones                                      | Donation                    | \$50,000.00            |                         |                                 |
| Government of British Columbia                  | Grant                       | \$25,000.00            | December 16th, 2022     |                                 |
|                                                 | ort sorted by prospect no   | ime in ascending order |                         |                                 |

• After:

|                                                                                                    | rd Contacts Contributions | Campaigns Opportunities Rep                                                                      | orts DMS Mail                                                                                                    | C                                                                                                    | Settings   H |
|----------------------------------------------------------------------------------------------------|---------------------------|--------------------------------------------------------------------------------------------------|----------------------------------------------------------------------------------------------------|----------------------------------------------------------------------------------------------------|--------------|
| pportunity Report (Detailed) - Tem                                                                                                    | plate                     |                                                                                                  |                                                                                                    |                                                                                                    |              |
|                                                                                                    |                           |                                                                                                  |                                                                                                    |                                                                                                    |              |
| Columns Sorting Filters                                                                                                    | Title and Format Acces    | 55<br>Orr                                                                                        | ler Sor                                                                                                    | tion Header / Group By                                                                                                    |              |
| Contact Name (in sort format)                                                                                                    | •                         | D                                                                                                | escending -                                                                                                    |                                                                                                    |              |
|                                                                                                    |                           |                                                                                                  |                                                                                                    |                                                                                                    |              |
| ANOTHER COLUMN                                                                                                    |                           |                                                                                                  |                                                                                                    |                                                                                                    |              |
|                                                                                                    |                           |                                                                                                  |                                                                                                    |                                                                                                    |              |
| Refresh results                                                                                                    |                           |                                                                                                  |                                                                                                    |                                                                                                    |              |
|                                                                                                    |                           |                                                                                                  |                                                                                                    |                                                                                                    |              |
| ⊗ Actions                                                                                                    | -                         |                                                                                                  |                                                                                                    | + Add Contacts to Group                                                                                                    | ~            |
| <ul> <li>Existing report(s) from this template</li> </ul>                                                                                                    |                           |                                                                                                  |                                                                                                    |                                                                                                    |              |
|                                                                                                    |                           |                                                                                                  |                                                                                                    |                                                                                                    |              |
| Opportunity Type Is not one of Gifts In                                                                                                    | Kind, Donation            |                                                                                                  |                                                                                                    |                                                                                                    |              |
| Opportunity Type Is not one of Gifts In                                                                                                    | Kind, Donation            | Ourselutio Tura                                                                                  | Counter in Amount                                                                                                    | And instan Decision                                                                                                    | (            |
| Opportunity Type Is not one of Gifts In Prospect                                                                                                    | Kind, Donation            | Opportunity Type                                                                                 | Opportunity Amount                                                                                                    | Application Deadline                                                                                                    | (            |
| Opportunity Type Is not one of Gifts In<br>Prospect<br>Tamara Rahmani                                                                                                    | Kind, Donation            | Opportunity Type<br>Pledge                                                                       | Opportunity Amount<br>\$5,000.00                                                                                                    | Application Deadline<br>June 30th, 2023                                                                                                    | (            |
| Opportunity Type     Is not one of Gifts In       Prospect     Is not one of Gifts In       Tamara Rahmani     Is not one of Gifts In       Lucas Allan Froese     Is not one of Gifts In                                                                                                    | Kind, Donation            | Opportunity Type<br>Pledge<br>Pledge                                                             | Opportunity Amount<br>\$5,000.00<br>\$10,000.00                                                                                                    | Application Deadline<br>June 30th, 2023<br>January 31st, 2025                                                                                                    |              |
| Opportunity Type     Is not one of Gifts In       Prospect     Is not one of Gifts In       Tamara Rahmani     Is not one of Gifts In       Lucas Allan Froese     Is not one of Gifts In       Logan CanadaHelps     Is not one of Gifts In                                                                                                    | Kind, Donation            | Opportunity Type<br>Pledge<br>Pledge<br>Grant                                                    | Opportunity Amount<br>\$5,000.00<br>\$10,000.00<br>\$10,000.00                                                                                                    | Application Deadline<br>June 30th, 2023<br>January 31st, 2025<br>May 31st, 2022                                                                                                    | (            |
| Opportunity Type     Is not one of Gifts In       Prospect     Is not one of Gifts In       Tamara Rahmani     Is not one of Gifts In       Lucas Allan Froese     Is not one of Gifts In       Logan CanadaHelps     Government of British Columbia                                                                                                    | Kind, Donation            | Opportunity Type Pledge Pledge Grant Grant                                                       | Opportunity Amount<br>\$5,000.00<br>\$10,000.00<br>\$10,000.00<br>\$50,000.00                                                                                                    | Application Deadline       June 30th, 2023       January 31st, 2025       May 31st, 2022       March 15th, 2023                                                                                                    |              |
| Opportunity Type     Is not one of Gifts In       Prospect     Is not one of Gifts In       Tamara Rahmani     Is not one of Gifts In       Lucas Allan Froese     Is not one of Gifts In       Logan CanadaHelps     Government of British Columbia       Government of British Columbia     Is not one of Gifts In                                                                                                    | Kind, Donation            | Opportunity Type Pledge Pledge Grant Grant Grant                                                 | Opportunity Amount<br>\$5,000.00<br>\$10,000.00<br>\$10,000.00<br>\$50,000.00<br>\$25,000.00                                                                                                    | Application Deadline       June 30th, 2023       January 31st, 2025       May 31st, 2022       March 15th, 2023       December 16th, 2022                                                                                                    |              |
| Opportunity Type     Is not one of Gift's In       Prospect     Is not one of Gift's In       Tamara Rahmani     Is not one of Gift's In       Lucas Allan Froese     Is not one of Gift's In       Government of British Columbia     Is not one of Gift's In       Government of British Columbia     Is not one of Gift's In       Edmonton Fund Grant     Is not one of Gift's In                                                                                                    | Kind, Donation            | Opportunity Type Pledge Pledge Grant Grant Grant Grant Grant Grant Grant Grant                   | Opportunity Amount           \$5,000.00           \$10,000.00           \$10,000.00           \$25,000.00           \$25,000.00           \$25,000.00           \$25,000.00           \$25,000.00           \$25,000.00           \$25,000.00                                                                                         | Application Deadline           June 30th, 2023           January 31st, 2025           May 31st, 2022           March 15th, 2023           December 16th, 2022           May 27th, 2022                                                             |              |
| Opportunity Type     Is not one of Gift's In       Prospect     Is not one of Gift's In       Tamara Rahmani     Is not one of Gift's In       Lucas Allan Froese     Is not one of Gift's In       Logan CanadaHelps     Is not one of Gift's In       Government of Brit'sh Columbia     Is not one of Gift's In       Edmonton Fund Grant     Is not one of Gift's In                                                                                                    | Kind, Donation            | Opportunity Type Pledge Pledge Grant Grant Grant Grant Other                                     | Opportunity Amount           \$5,000.00           \$10,000.00           \$10,000.00           \$10,000.00           \$25,000.00           \$15,000.00           \$25,000.00           \$25,000.00           \$15,000.00           \$15,000.00           \$15,000.00                                                                   | Application Deadline       June 30th, 2023       January 31st, 2025       May 31st, 2022       March 15th, 2023       December 16th, 2022       May 27th, 2022                                                                                     |              |
| Opportunity Type       Is not one of Gifts In         Prospect       Is not one of Gifts In         Tamara Rahmani       Is not one of Gifts In         Lucas Allan Froese       Is not one of Gifts In         Logan CanadaHelps       Is not one of British Columbia         Government of British Columbia       Is not one of British Columbia         Edmonton Fund Grant       Is not one of British Columbia         Digital Angela       Is not one of British Columbia                                                                              | Kind, Donation            | Opportunity Type Pledge Pledge Grant Grant Grant Grant Grant Grant Grant Grant                   | Opportunity Amount           \$5,000,00           \$10,000,00           \$10,000,00           \$25,000,00           \$25,000,00           \$25,000,00           \$25,000,00           \$25,000,00           \$25,000,00           \$25,000,00           \$25,000,00                                                                   | Application Deadline           June 30th, 2023           January 31st, 2025           May 31st, 2022           March 15th, 2023           December 16th, 2022           May 27th, 2022           January 28th, 2022                                |              |
| OpportunityType       Is not one of Gifts In         Prospect       Isonot one of Gifts In         Tamara Rahmani       Isonot one of Gifts In         Lucas Allan Froese       Isonot one of Gifts In         Gogan Canada Helps       Isonot one of Gifts In         Government of British Columbia       Isonot one fund Grant         Gigtal Angela       Isonot one fund Grant         Bernadette Love       Isonot one fund Grant                                                                                                    | Kind, Donation            | Opportunity Type Pledge Pledge Grant Grant Grant Grant Grant Other Grant                         | Copportunity Amount<br>S5,000,00<br>\$10,000,00<br>\$10,000,00<br>\$55,000,00<br>\$25,000,00<br>\$15,000,00<br>\$2,500,00                                                                                                    | Application Deadline June 30th, 2023 January 31st, 2025 May 31st, 2022 March 15th, 2023 December 16th, 2022 May 27th, 2022 January 28th, 2022 Extended 10th 2022                                                                                   |              |
| Opportunity Type       Is not one of Gift's In         Prospect       Is not one of Gift's In         Tamara Rahmani       Is not one of Gift's In         Lucas Allan Froese       Is not one of Gift's In         Logan CanadaHelps       Is not one of Bift's Columbia         Government of Bift's Columbia       Is not one of Bift's Columbia         Government of Bift's Columbia       Is not one of Bift's Columbia         Digital Angela       Is not one of Bift's Columbia         Bernadette Love       Is not one of Bift's Columbia         | Kind, Donation            | Opportunity Type Pledge Pledge Grant Grant Grant Grant Grant Grant Grant Grant Grant Grant       | Opportunity Amount           \$5,000.00           \$10,000.00           \$10,000.00           \$10,000.00           \$10,000.00           \$25,000.00           \$25,000.00           \$25,000.00           \$25,000.00           \$25,000.00           \$25,000.00           \$25,000.00           \$25,000.00           \$55,000.00 | Application Deadline           June 30th, 2023           January 31st, 2025           May 31st, 2022           March 15th, 2023           December 16th, 2022           May 27th, 2022           January 28th, 2022           September 12th, 2022 |              |
| Opportunity Type       Is not one of Gift's In         Prospect       Is not one of Gift's In         Tamara Rahmani       Is not one of Gift's In         Lucas Allan Froese       Is not one of Gift's In         Gapan CanadaHelps       Is not one of Birtish Columbia         Government of Birtish Columbia       Is not one of Gift's In         Guptan Angela       Is not one of Gift's In         Gigtal Angela       Is not one of Gift's In         Ada Anderson       Is not one of Gift's In         Alex Fergie       Is not one of Gift's In | Kind, Donation            | Opportunity Type Pledge Pledge Grant Grant Grant Grant Grant Grant Grant Grant Grant Grant Grant | Copportunity Amount<br>S5,000,00<br>S10,000,00<br>S10,000,00<br>S50,000,00<br>S25,000,00<br>S25,000,00<br>S25,000,00<br>S55,000,00<br>S55,000,00<br>S15,000,00                                                                                                    | Application Deadline       June 30th, 2023       January 31st, 2025       May 31st, 2022       March 15th, 2023       December 16th, 2022       May 27th, 2022       January 28th, 2022       September 12th, 2022       September 1st, 2022       |              |

- 2. Placing a specific **Column** on as **a header**.
  - Before:

| Welliness<br>Avenue Dashboard Contacts Contributions                                                                                                    | Campaigns Opportunities Rep                                    | oorts DMS Mail                                                                                                    |                                                                                       | Settings  <br>DMSCA DMSCA |
|----------------------------------------------------------------------------------------------------|----------------------------------------------------------------|----------------------------------------------------------------------------------------------------|---------------------------------------------------------------------------------------|---------------------------|
| pportunity Report (Detailed) - Template                                                                                                    |                                                                |                                                                                                    |                                                                                       |                           |
| Columns Sorting Filters Title and Format Acce                                                                                                    | \$5                                                            |                                                                                                    |                                                                                       |                           |
| Column                                                                                                    | On                                                             | der Sec                                                                                                    | ction Header / Group By                                                               |                           |
| Contact Name (in sort format)                                                                                                    | A                                                              | scending 🔹                                                                                                    | ]                                                                                     |                           |
| Refreshresults                                                                                                    |                                                                |                                                                                                    |                                                                                       |                           |
| Refreshresults         Actions         Existing report(s) from this template         Opportunity Type         Is not one of Gifts In Kind, Donation         Prospect                                                                                                    | Opportunity Type                                               | Opportunity Amount                                                                                                    | + Add Contacts to Group Application Deadline                                          | *                         |
| Refreshresults         Actions         *         > Existing report(s) from this template         Opportunity Type         Is not one of Gifts In Kind, Donation         Prospect         Accessibility Foundation                                                                                       | Opportunity Type<br>Grant                                      | Opportunity Amount<br>\$50,000.00                                                                                                    | + Add Contacts to Group Application Deadline                                          | *                         |
| Refreshresults         Occome         Existing report(s) from this template         Opportunity Type         Is not one of Gifts In Kind, Donation         Prospect         Accessibility Foundation         Accessibility Foundation                                                                   | Opportunity Type<br>Grant<br>Pledge                            | Opportunity Amount<br>\$50,000.00<br>\$10,000.00                                                                                                    | + Add Contacts to Group Application Deadline                                          | ~                         |
| Refresh results         Actions         Existing report(s) from this template         Opportunity Type       Is not one of Gifts In Kind, Donation         Prospect         Accessibility Foundation         Accessibility Foundation         Accessibility Foundation         Accessibility Foundation | Opportunity Type<br>Grant<br>Pledge<br>Grant                   | Opportunity Amount<br>\$50,000.00<br>\$10,000.00<br>\$250,000.00                                                                                                    | Application Deadline December 30th, 2022                                              |                           |
| Refreshresults                                                                                                    | Opportunity Type<br>Grant<br>Pledge<br>Grant<br>Grant          | Opportunity Amount<br>\$50,000.00<br>\$10,000.00<br>\$250,000.00<br>\$15,000.00                                                                                               | Add Contacts to Group  Application Deadline  December 30th, 2022 September 1st, 2022  |                           |
| Refreshresults                                                                                                    | Opportunity Type<br>Grant<br>Pledge<br>Grant<br>Grant<br>Grant | Opportunity Amount           \$50,000.00           \$10,000.00           \$250,000.00           \$15,000.00           \$15,000.00           \$15,000.00           \$55,000.00 | Add Contacts to Group  Application Deadline  December 30th, 2022  September 1st, 2022 |                           |

• After:

| Wellney,<br>Avenue Dashboard Contacts Contributions C                                                                                                    | Campaigns Opportunities Reports DMS M                                                    | li                                                                                                    | Settings DMSCA DMSC                                                                                                    |
|----------------------------------------------------------------------------------------------------|------------------------------------------------------------------------------------------|----------------------------------------------------------------------------------------------------|----------------------------------------------------------------------------------------------------|
| pportunity Report (Detailed) - Template                                                                                                    |                                                                                          |                                                                                                    |                                                                                                    |
| Columns Sorting Filters Title and Format Access                                                                                                    |                                                                                          |                                                                                                    |                                                                                                    |
| Column                                                                                                    | Order                                                                                    | Sec                                                                                                    | ction Header / Group By                                                                                                    |
| Opportunity Type                                                                                                    | Ascending -                                                                              |                                                                                                    | l i i i i i i i i i i i i i i i i i i i                                                                                                    |
| ANOTHER COLUMN                                                                                                    |                                                                                          |                                                                                                    |                                                                                                    |
| Refreshresults                                                                                                    |                                                                                          |                                                                                                    |                                                                                                    |
| Actions     Fixisting report(s) from this template                                                                                                    |                                                                                          |                                                                                                    | + Add Contacts to Group                                                                                                    |
| Opportunity Type Is not one of Gifts In Kind, Donation                                                                                                    |                                                                                          |                                                                                                    |                                                                                                    |
|                                                                                                    |                                                                                          |                                                                                                    |                                                                                                    |
| Opportunity Type: Grant (9)                                                                                                    |                                                                                          |                                                                                                    |                                                                                                    |
| Prospect                                                                                                    | Opportunity Type                                                                         | Opportunity Amount                                                                                                 | Application Deadline                                                                                                    |
| Bernadette Love                                                                                                    | Grant                                                                                    | \$5,000.00                                                                                                    | January 28th, 2022                                                                                                    |
| Accessibility Foundation                                                                                                    | Grant                                                                                    | \$50,000.00                                                                                                    |                                                                                                    |
| Accessibility Foundation                                                                                                    | Grant                                                                                    | \$250,000.00                                                                                                    | December 30th, 2022                                                                                                    |
| Government of British Columbia                                                                                                    | Grant                                                                                    | \$25,000.00                                                                                                    | December 16th, 2022                                                                                                    |
| Alex Fergie                                                                                                    | Grant                                                                                    | \$15,000.00                                                                                                    | September 1st, 2022                                                                                                    |
| Ada Anderson                                                                                                    | Grant                                                                                    | \$5,000.00                                                                                                    | September 12th, 2022                                                                                                    |
|                                                                                                    |                                                                                          |                                                                                                    |                                                                                                    |
| Logan CanadaHelps                                                                                                    | Grant                                                                                    | \$10,000.00                                                                                                    | May 31st, 2022                                                                                                    |
| Logan CanadaHelps Edmonton Fund Grant                                                                                                    | Grant                                                                                    | \$10,000.00<br>\$15,000.00                                                                                         | May 31st, 2022<br>May 27th, 2022                                                                                                    |
| Logan CanadaHelps<br>Edmonton Fund Grant<br>Government of British Columbia                                                                                                    | Grant<br>Grant<br>Grant                                                                  | \$10,000.00<br>\$15,000.00<br>\$50,000.00                                                                          | May 31st, 2022<br>May 27th, 2022<br>March 15th, 2023                                                                                                    |
| Logan CanadaHelps     Edmonton Fund Grant       Government of British Columbia     Image: Columbia Columbia                                                                                                    | Grant<br>Grant<br>Grant                                                                  | \$10,000.00<br>\$15,000.00<br>\$50,000.00                                                                          | May 31st, 2022<br>May 27th, 2022<br>March 15th, 2023                                                                                                    |
| Logan CanadaHelps     Image: Comparison of Comparison of British Columbia       Opportunity Type: Other (1)       Prospect                                                                                                    | Grant<br>Grant<br>Grant<br>Opportunity Type                                              | \$10,000.00<br>\$15,000.00<br>\$50,000.00<br>Opportunity Amount                                                    | May 31st, 2022<br>May 27th, 2022<br>March 15th, 2023<br>Application Deadline                                                                                                    |
| Logan CanadaHelps     I       Edmonton Fund Grant     I       Government of British Columbia     I <b>Opportunity Type: Other (1)</b> I       Prospect     I       Digital Angela     I                                                                              | Grant Grant Grant CopportunityType Other                                                 | \$10,000,00<br>\$15,000,00<br>\$50,000,00<br>Opportunity Amount<br>\$2,500,00                                      | May 31st, 2022<br>May 27th, 2022<br>March 15th, 2023<br>Application Deadline                                                                                                    |
| Logan CanadaHelps     I       Edmonton Fund Grant     I       Government of British Columbia     I <b>Opportunity Type: Other (1)</b> I       Prospect     I       Digital Angela     I <b>Opportunity Type: Pledge (3)</b> I                                        | Grant Grant Grant Copportunity Type Other                                                | \$10,000,00 \$15,000,00 \$50,000,00 <b>Opportunity Amount</b> \$2,500,00                                           | May 31st, 2022 May 27th, 2022 March 15th, 2023  Application Deadline                                                                                                    |
| Logan Canada Helps       I         Edmonton Fund Grant       I         Government of British Columbia       I <b>Dopportunity Type: Other (1)</b> I         Prospect       I <b>Opportunity Type: Pledge (3)</b> I         Prospect       I         Prospect       I | Grant Grant Grant Copportunity Type Opportunity Type Opportunity Type                    | \$10,000,00<br>\$15,000,00<br>\$50,000,00<br>Opportunity Amount<br>\$2,500,00<br>Opportunity Amount                | May 31st, 2022         May 27th, 2022         March 15th, 2023         Application Deadline         Application Deadline         Application Deadline                            |
| Logan CanadaHelps          Edmonton Fund Grant          Government of British Columbia <b>Dopportunity Typpe: Other (1)</b> Prospect <b>Dopportunity Typpe: Pledge (3)</b> Prospect          Lucas Allan Froese                                                      | Grant       Grant       Grant       Opportunity Type       Opportunity Type       Pledge | \$10,000,00<br>\$15,000,00<br>\$50,000,00<br>Opportunity Amount<br>\$2,500,00<br>Opportunity Amount<br>\$10,000,00 | May 31st, 2022         May 27th, 2022         March 15th, 2023         Application Deadline         Application Deadline         Application Deadline         January 31st, 2025 |

### Which Reports can I use Sorting for?

Grouping & Sorting can only be used on:

- New Reports that have been added through the New Report button, and
- Saved Custom Reports.

#### Apply Sorting to Reports

#### 1. Go to the Reports Tab

2. Select one of your Saved or New Reports that allow for Sorting

3. On the next page, select *Sorting* and apply your *sorting parameters* (as seen in the examples above)

- Column: choose the Column to Group your results by (i.e., the one you'd like to see as section header)
- Order: order by Descending or Ascending order.
- Section Header / Group By: groups the Report results by the selected Column (above)

| Avenue Dashboard Contac                            | ts Contributions Campaigns Opportunities Rep<br>—    | ports DMS Mail                          | S                       | ettings   Help<br>ADMSCA 🗸 |
|----------------------------------------------------|------------------------------------------------------|-----------------------------------------|-------------------------|----------------------------|
| Repeat Donors 2023                                 |                                                      |                                         |                         |                            |
| Columns Sorting Filters Title and                  | 4 Format Accore                                      |                                         |                         |                            |
| Column                                             | Order                                                | Section Header / Group B                | 7                       |                            |
| Last Name, First Name                              | Ascending                                            |                                         |                         |                            |
|                                                    | · ·                                                  |                                         | ]                       |                            |
| ANOMERCOLONIN                                      |                                                      |                                         |                         |                            |
| Refresh results                                    |                                                      |                                         |                         |                            |
|                                                    |                                                      |                                         |                         |                            |
| ⊘Actions                                           |                                                      |                                         | - Add Contacts to Group | v                          |
| Convolution Constant                               |                                                      |                                         |                         |                            |
| Grouping(s) Contact                                | 10 40-00 MA and Catural at 04 December 2020 44-50 DM |                                         |                         | ?                          |
| Initial Date Range Between Satur day 1 January 202 | 22, 12:00AM and Saturday 31 December 2022, 11:39PM   |                                         |                         |                            |
| Second Date Kange Between Sunday 1 January 2023    | , 12:00AM and Sunday 31 December 2023, 11:59PM       |                                         |                         |                            |
| Contribution Status Is Completed                   |                                                      |                                         |                         |                            |
|                                                    |                                                      | 1                                       | lage 1 ♣ ← 1-50 of      | 111 →                      |
| Contact Name                                       | January 1st, 2022 - December 31st, 2022              | January 1st, 2023 - December 31st, 2023 | % Change                |                            |
| A Amadu                                            | 134.00 (4)                                           | 40.00 (2)                               | -70.15                  | 360                        |
| A. L. Kostenko                                     | 1883.92 (20)                                         | 2582.00 (10)                            | 37.05                   | 481                        |
| Accessibility Foundation                           |                                                      | 1150.00 (2)                             | New Donor               | 466                        |
| Aleph Roger                                        |                                                      | 10.00 (1)                               | New Donor               | 432                        |
| Alex Fergie                                        | 17448.00 (88)                                        | 7350.00 (60)                            | -57.87                  | 399                        |
|                                                    | Sorting a New/Cus                                    | stom Report                             |                         |                            |

Note: We recommend Grouping your Report by no more than 2 Columns or 1 Section Header